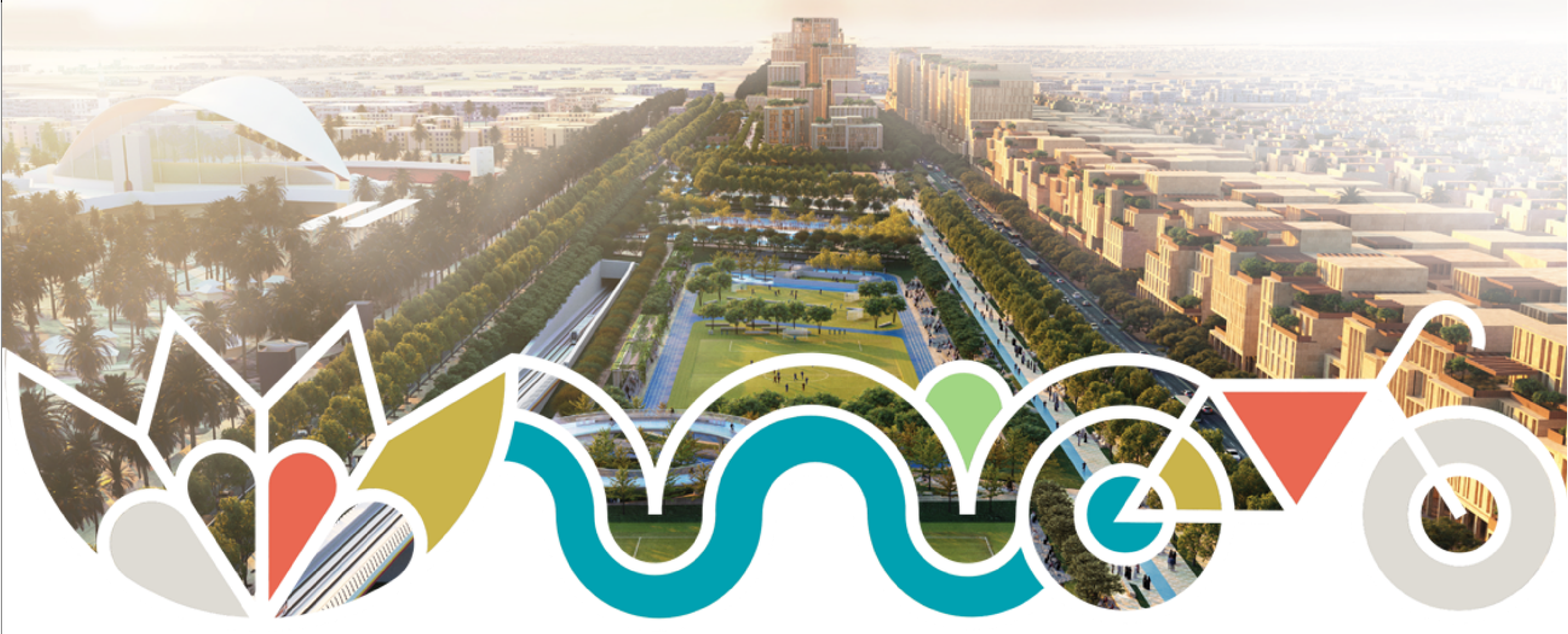

# Supporting User Guide (For invoices & Tender Submissions)

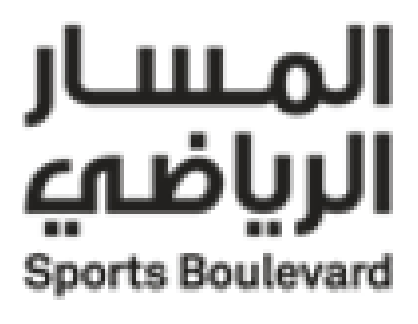

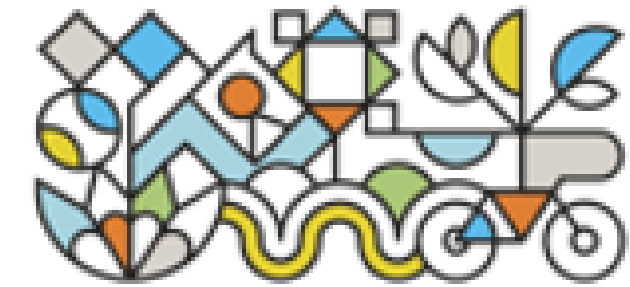

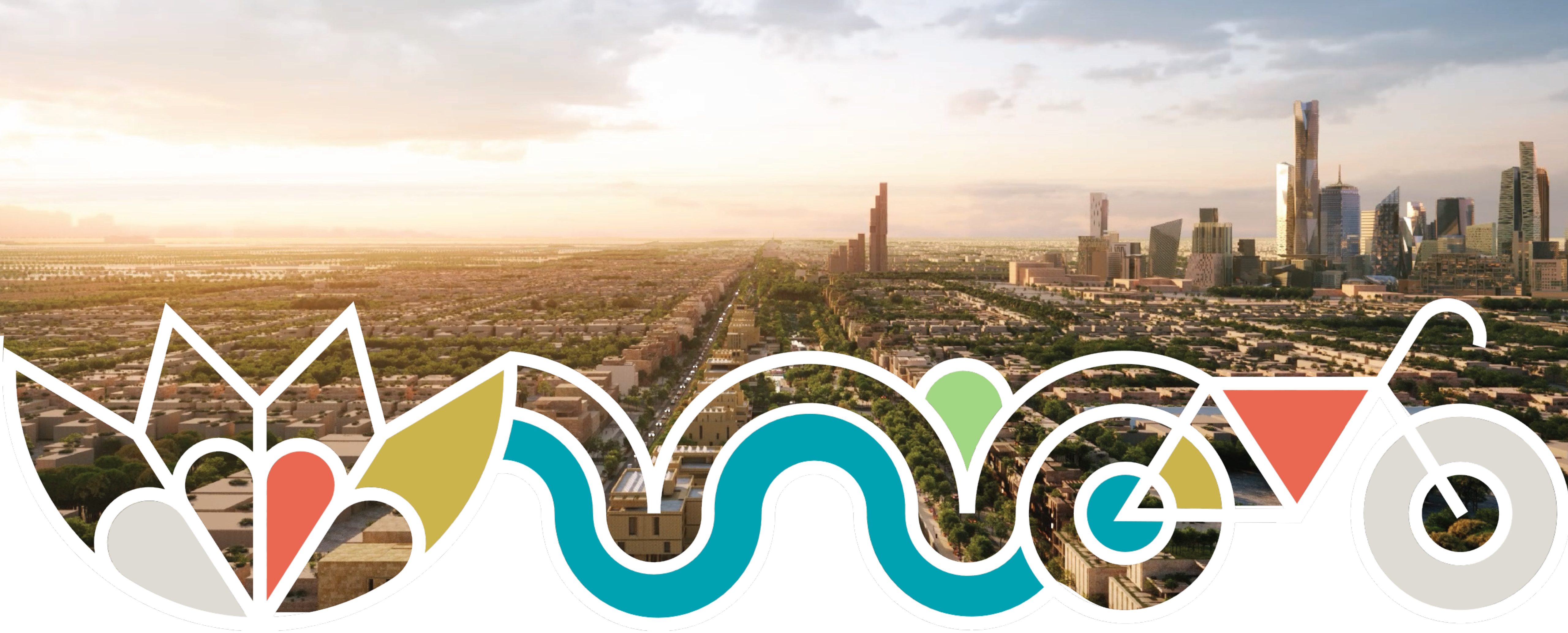

# **Supplier Portal - Creating Invoices User Manual**

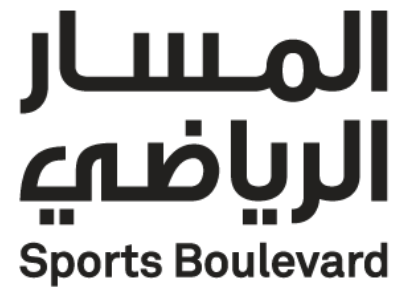

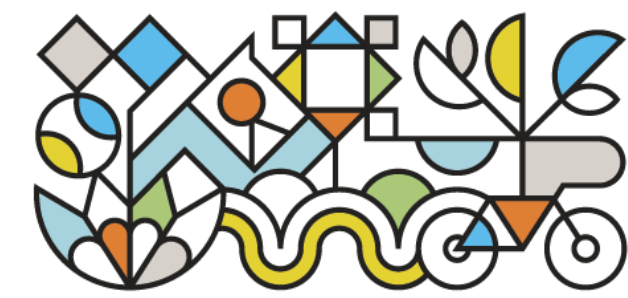

# **Table of Content**

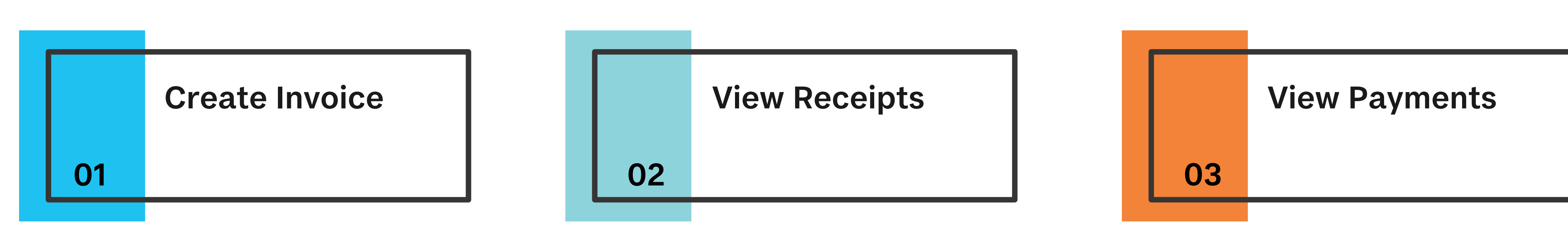

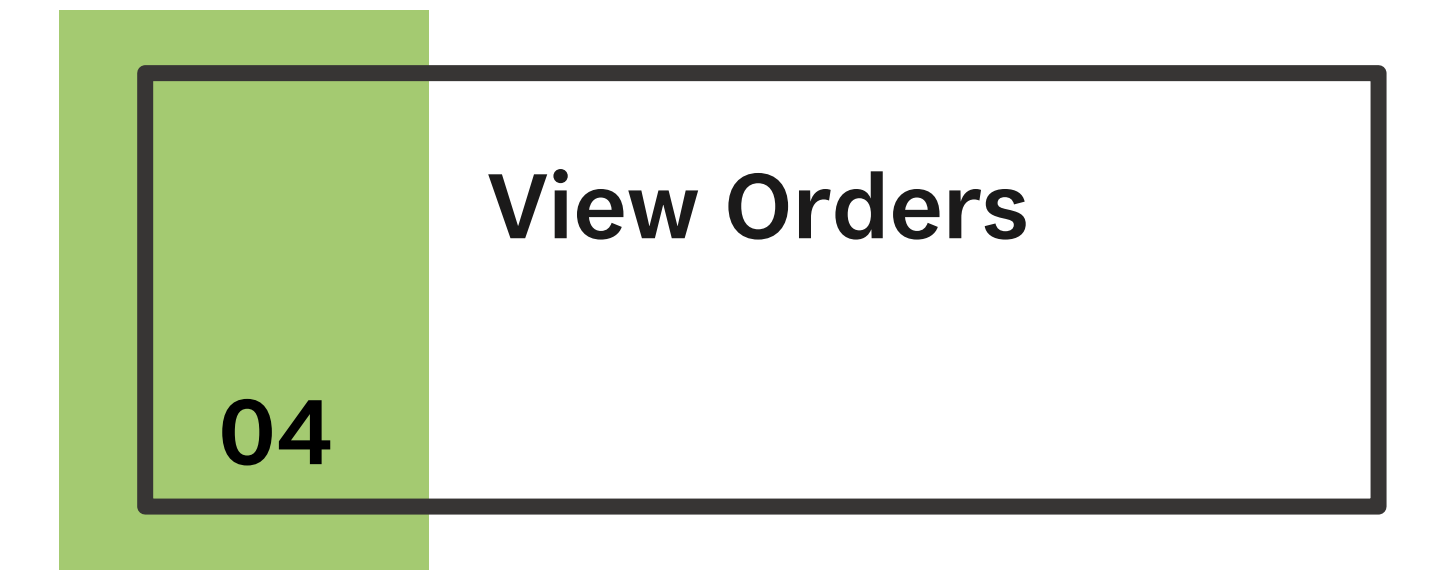

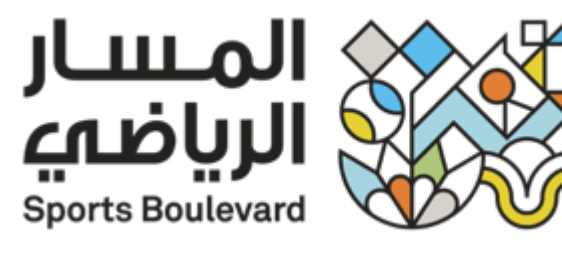

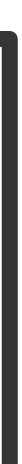

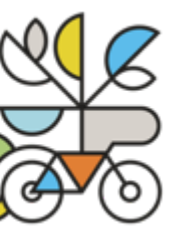

## To create an invoice:

1- Supplier portal  $\longrightarrow$  Supplier portal.

|   | Good afternoon, Masa               | 11 |
|---|------------------------------------|----|
|   | Product Management Supplier Portal |    |
| 0 | APPS                               |    |
|   |                                    |    |
|   | Supplier Portal                    |    |
| 0 |                                    |    |

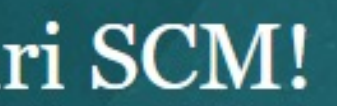

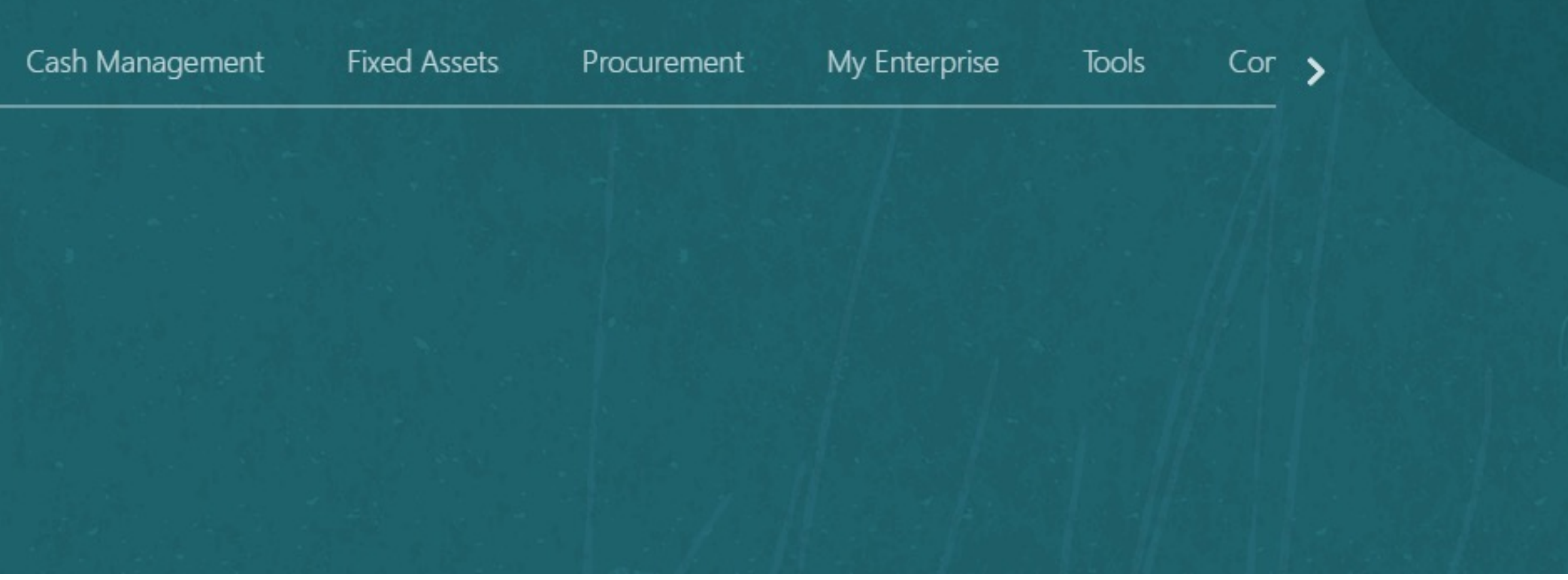

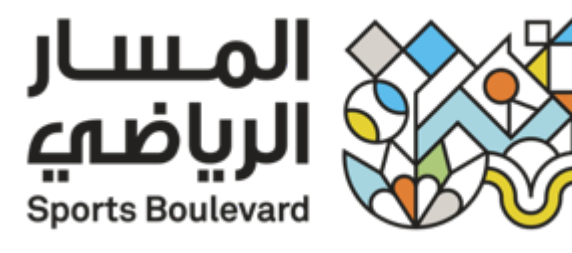

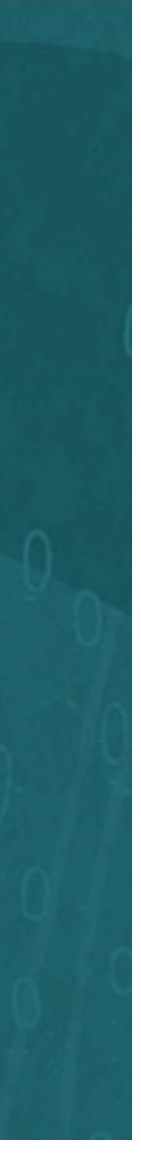

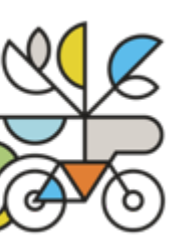

2- Supplier portal — Payment and Invoices — Create Invoice.

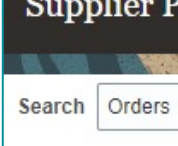

### Tasks

Orders

- Agreements

- Shipments
- Create ASN

- View Returns

- Consigned Inventory

- · View Payments

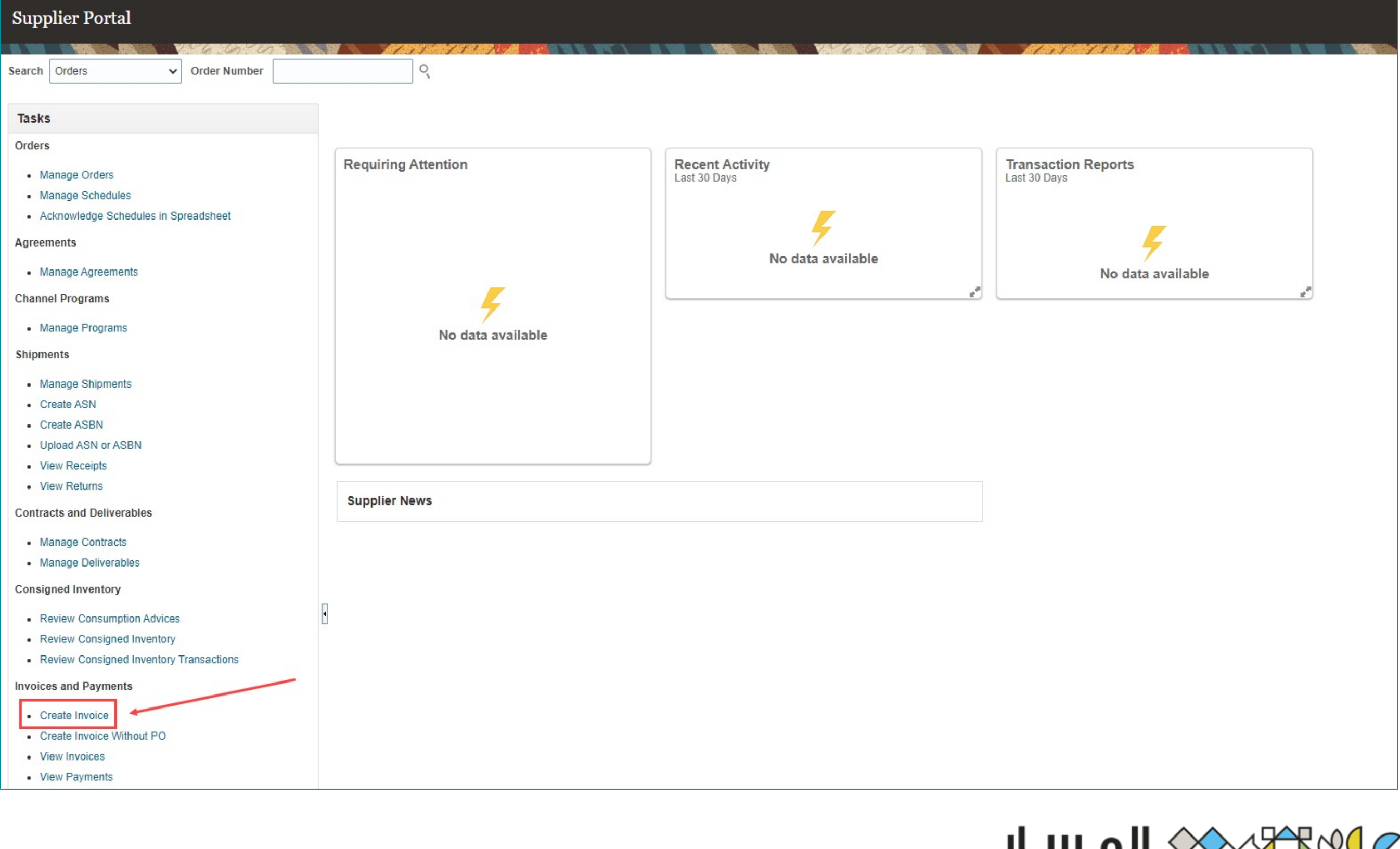

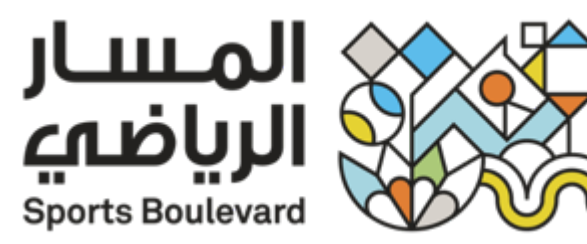

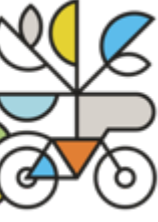

## 3- Identify the PO $\longrightarrow$ Fill in all the Fields.

| Create Invoice ⑦    |                  |                    |              |                   |                           |        |                  |                    | Invoid                | ce Actions 🔻 🏾 | Save Save   | and Close | Sub <u>m</u> it |
|---------------------|------------------|--------------------|--------------|-------------------|---------------------------|--------|------------------|--------------------|-----------------------|----------------|-------------|-----------|-----------------|
|                     | 6.10.10          | 17.71 7.12.7       |              |                   |                           | 6-0-   | 1131 731         |                    |                       | 48. (D. 19)    | BA VASIA    | in the    |                 |
|                     | * Identifying PO |                    | •            |                   | Remit-to Bank Account     |        |                  |                    | [                     | * Number       |             |           |                 |
|                     | Supplier         |                    | _            | Uniqu             | ue Remittance Identifier  |        |                  |                    |                       | * Date         | dd/mmm/yyyy | Ē         | 6               |
|                     | Taxpayer ID      |                    |              | Unique Remittance | ce Identifier Check Digit |        |                  |                    |                       | Туре           | Invoice     |           | _               |
|                     | Supplier Site    |                    | •            |                   | Description               |        |                  |                    | Invo                  | oice Currency  |             |           |                 |
|                     | Address          |                    |              |                   | Attachments               | None - |                  |                    | Paym                  | ent Currency   |             |           |                 |
| Supplier Tax Regis  | stration Number  |                    | •            |                   | Tax Control Amount        |        |                  |                    |                       |                |             |           |                 |
|                     |                  |                    |              |                   |                           |        |                  |                    |                       |                |             |           |                 |
| Customer            |                  |                    |              |                   |                           |        |                  |                    |                       |                |             |           |                 |
| Custor              | ner Taxpayer ID  | T                  |              |                   | Name                      |        |                  |                    |                       |                |             |           |                 |
|                     |                  |                    |              |                   | Address                   |        |                  |                    |                       |                |             |           |                 |
| Lines               |                  |                    |              |                   |                           |        |                  |                    |                       |                |             |           |                 |
|                     |                  |                    |              |                   |                           |        |                  |                    |                       |                |             |           |                 |
|                     | Line             | The Manager of     |              |                   |                           |        |                  |                    |                       |                |             |           |                 |
| * Number * Type     | Purchase Order   | Consum             | ption Advice | Supplier Item     | Item Description          |        | Ship-to Location | Tax Classification | Available<br>Quantity | Quantity       | Unit Price  | e UOM     | *               |
| No data to display  | Number Line Sche | dule Number        | Line         | 90490<br>1        |                           |        |                  |                    | quantity              |                |             |           |                 |
|                     | Total            |                    |              |                   |                           |        |                  |                    |                       |                |             |           |                 |
|                     |                  |                    |              |                   |                           |        |                  |                    |                       |                |             |           |                 |
| Summary Tax Lines   |                  |                    |              |                   |                           |        |                  |                    |                       |                |             |           |                 |
| View 🔻              |                  |                    |              |                   |                           |        |                  |                    |                       |                |             |           |                 |
| Line * Regime       | * Tax Name Tax   | Jurisdiction * Tax | Status       | * Rate Name Perce | entage Per Unit           |        |                  |                    |                       |                |             |           |                 |
| No data to display. |                  |                    |              |                   |                           |        |                  |                    |                       |                |             |           |                 |
|                     |                  |                    |              |                   |                           |        |                  |                    |                       |                |             |           |                 |
|                     |                  |                    |              |                   |                           |        |                  |                    |                       |                |             |           |                 |

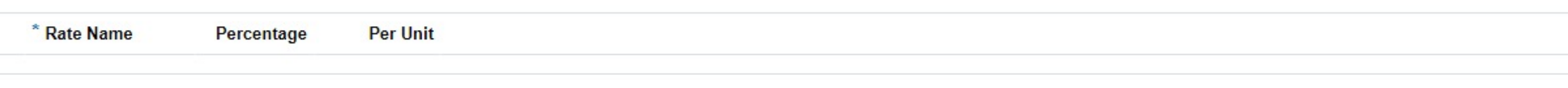

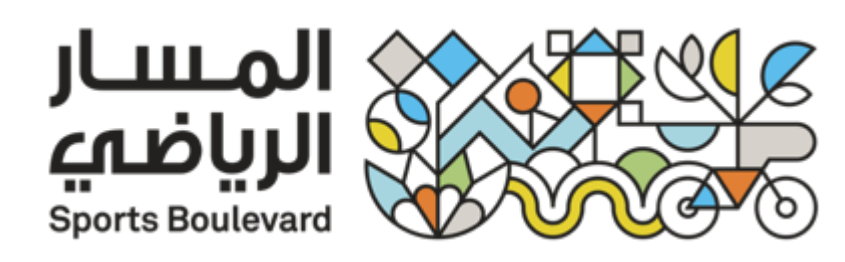

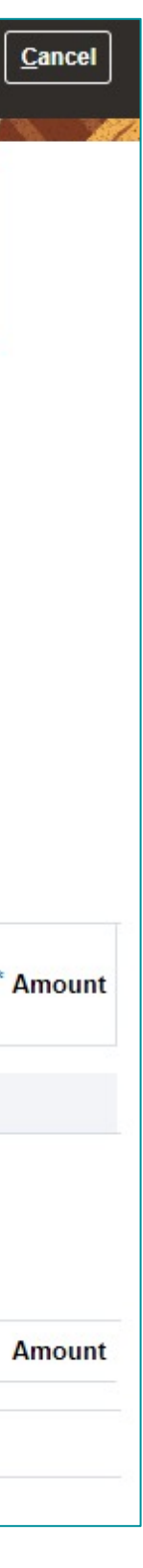

4- In Line  $\longrightarrow$  Select and Add.

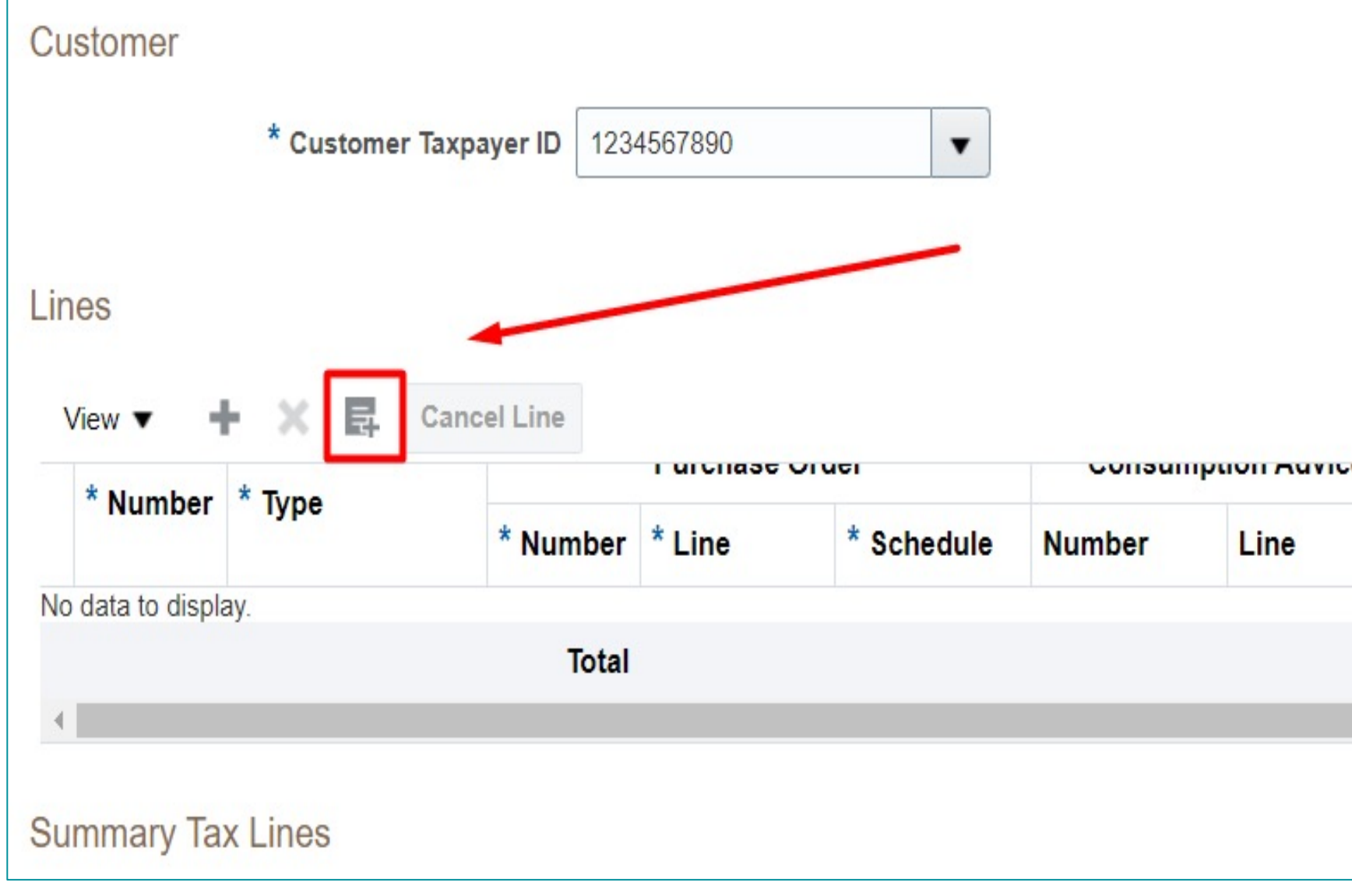

Name THC Legal Entity

Address

| <br>Supplier Item | Item Description | Ship-to Location | Tax Classification | Available<br>Quantity | Quantity |  |
|-------------------|------------------|------------------|--------------------|-----------------------|----------|--|
|                   |                  |                  |                    |                       |          |  |

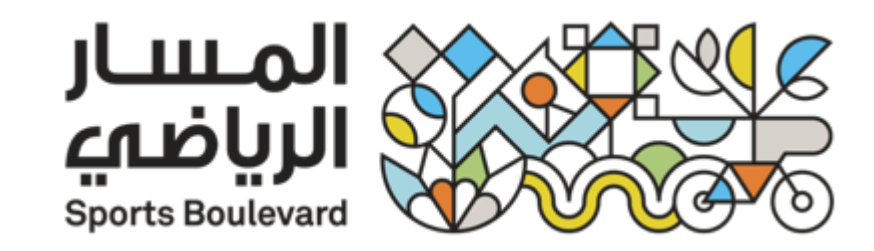

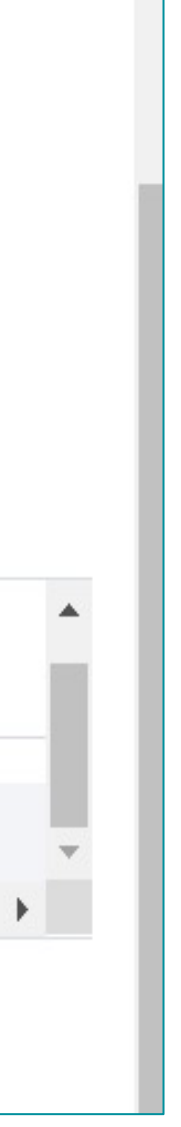

5- Search on PO  $\longrightarrow$  Select the Line to be Invoiced  $\longrightarrow$  Apply  $\longrightarrow$  Ok.

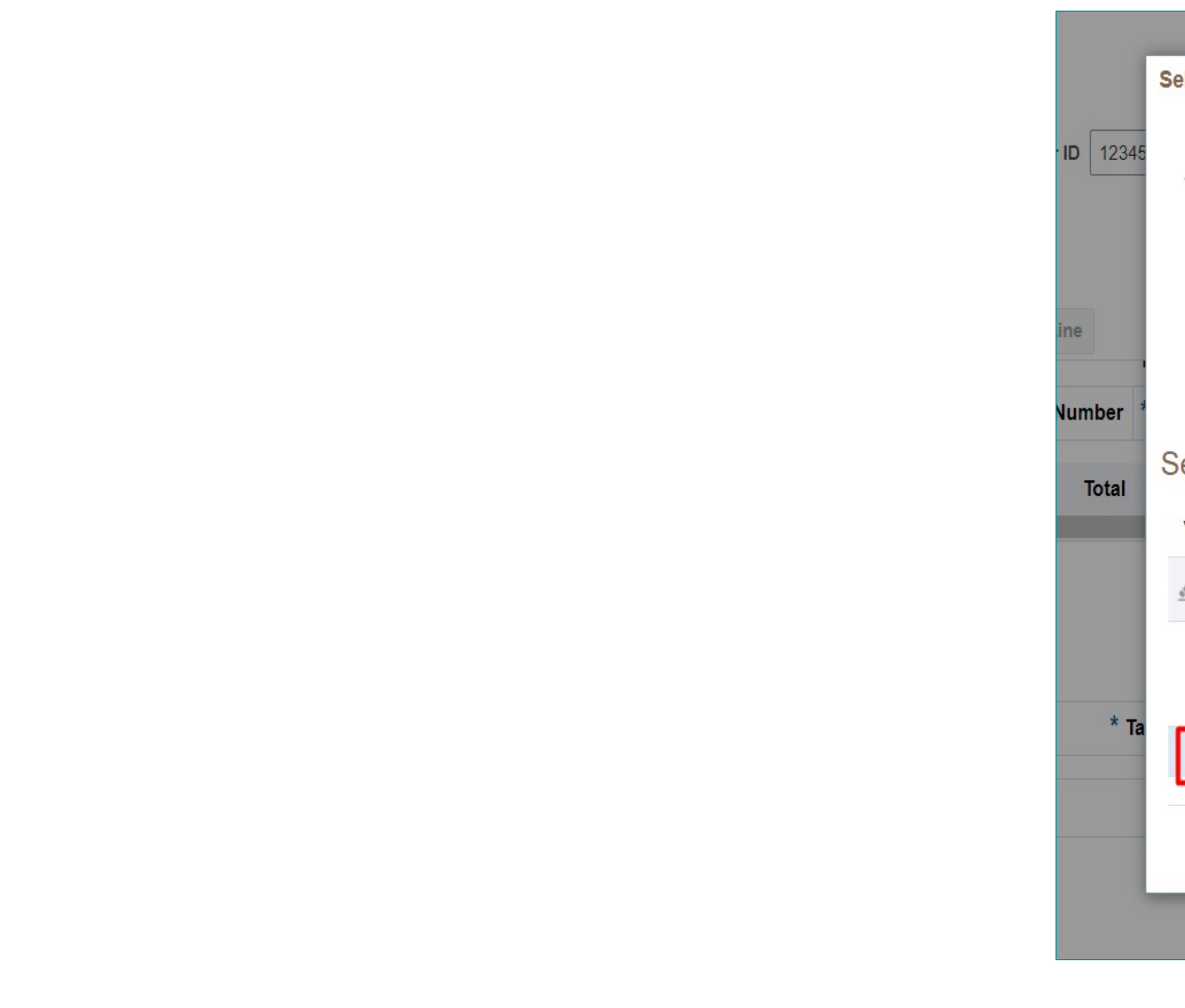

| ct and Add: Pu | irchase (                       | Orders                            |                        |               |                         |                                 |                  | >                  |
|----------------|---------------------------------|-----------------------------------|------------------------|---------------|-------------------------|---------------------------------|------------------|--------------------|
| Search         |                                 |                                   |                        |               |                         | A <u>d</u> vanced Sa            | aved Search      | ~                  |
| ** Purcha      | se Order                        | PO-210007                         |                        | •             | *                       | * Consumption Advic             | ** At lea        | st one is required |
| ** Creat       | tion Date                       | dd/mmm/yyy                        | vy h:mm a              | io            |                         |                                 |                  |                    |
|                |                                 |                                   |                        |               |                         |                                 | Search F         | Reset Save         |
|                |                                 |                                   |                        |               |                         |                                 |                  |                    |
| arch Result    | S                               |                                   |                        |               |                         |                                 |                  |                    |
| arch Result    | S<br>Detach                     | Select A                          | I                      |               |                         |                                 |                  |                    |
| arch Result    | S<br>Detach                     | Select A                          |                        |               |                         |                                 |                  |                    |
| arch Result    | S<br>Detach                     | Select A                          | II<br>Consum           | ption Advice  | Supplier Item           |                                 |                  | Ordered            |
| arch Result    | S<br>Detach<br>hase Ord<br>Line | Select <u>A</u><br>er<br>Schedule | II<br>Consum<br>Number | nption Advice | Supplier Item<br>Number | Item Description                | Ship-to Location | Ordered            |
| ew V Result    | S<br>Detach<br>hase Ord<br>Line | Select <u>A</u><br>er<br>Schedule | II<br>Consum<br>Number | nption Advice | Supplier Item<br>Number | Item Description         LAPTOP | Ship-to Location | Ordered            |

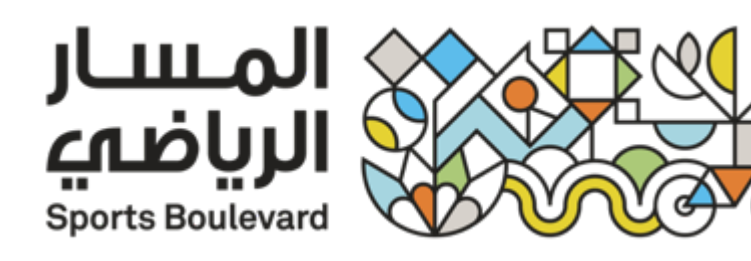

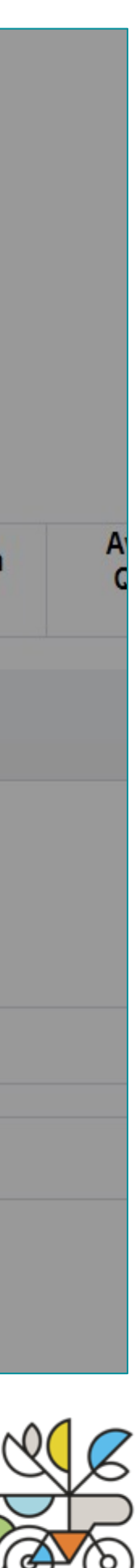

## 6- Submit.

| Identifying PO                   | PO-210039                    | * | Remit      |
|----------------------------------|------------------------------|---|------------|
| Supplier                         | AppsPro                      |   | Unique Rer |
| Taxpayer ID                      |                              |   | Unique Rer |
| Supplier Site                    | Main Site                    | Ŧ |            |
| Address                          | Riyadh, Riyadh, SAUDI ARABIA |   |            |
| Supplier Tax Registration Number |                              | - |            |
| Supplier Tax Registration Number |                              | • | Ta         |

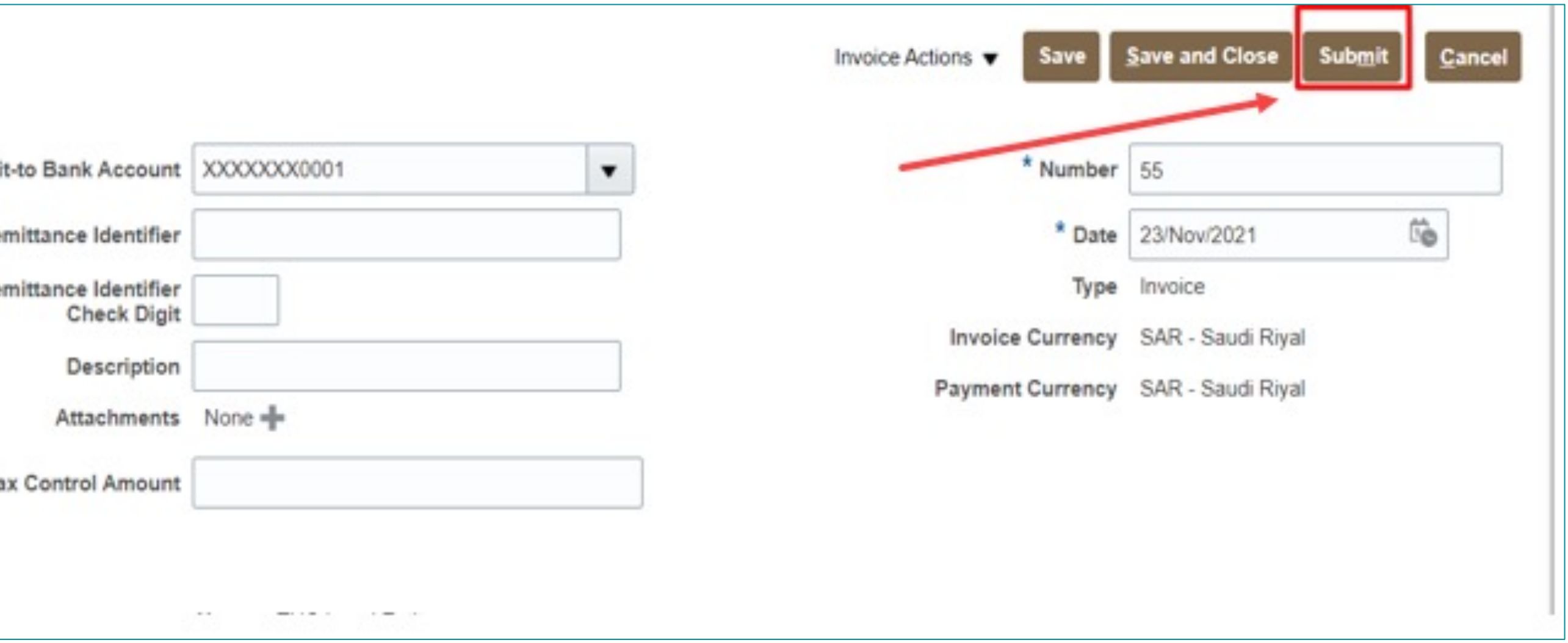

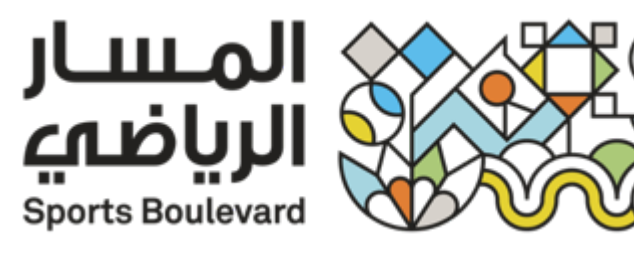

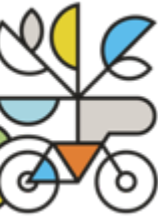

# **View Receipts**

To view receipts:

Supplier portal  $\longrightarrow$  Supplier portal  $\longrightarrow$  View Receipts.

| Search     |                                                                   |                                                                    |          |           |
|------------|-------------------------------------------------------------------|--------------------------------------------------------------------|----------|-----------|
|            | ** Receipt                                                        |                                                                    |          |           |
|            | Organization                                                      |                                                                    |          |           |
|            | * Purchase Order                                                  |                                                                    |          | -         |
|            | Supplier Item                                                     | 2                                                                  |          |           |
|            |                                                                   |                                                                    |          |           |
| arch Resu  | lts                                                               |                                                                    |          |           |
| arch Resul | Its<br>Receipt Date                                               | Organization                                                       | Shipment | Ship Date |
| arch Resul | Receipt Date 14/Nov/2021 3:                                       | Organization<br>Technical Hang                                     | Shipment | Ship Date |
| arch Resul | Receipt Date<br>14/Nov/2021 3:<br>3/Nov/2021 3:0                  | Organization<br>Technical Hang<br>Head Quarter W                   | Shipment | Ship Date |
| arch Resul | Receipt Date<br>14/Nov/2021 3:<br>3/Nov/2021 3:<br>14/Nov/2021 3: | Organization<br>Technical Hang<br>Head Quarter W<br>Technical Hang | Shipment | Ship Date |

|                 |             |             | 1.000 |    | At leas |
|-----------------|-------------|-------------|-------|----|---------|
| ** Shipment     |             |             | •     |    |         |
| ** Item         |             |             | •     |    |         |
| ** Receipt Date | 22/Nov/2020 | 00 - 22/Nov | /2021 | 60 |         |
|                 |             |             |       |    |         |

| urchase Order | Invoice | Packing Slip | Bill of Lading | Supplier Site |
|---------------|---------|--------------|----------------|---------------|
| O-210034      |         |              |                | Main Site     |
| O-210014      |         |              |                | Main Site     |
| O-210033      |         |              |                | Main Site     |
| 0.210020      |         |              |                | Main Site     |
|               |         |              |                |               |

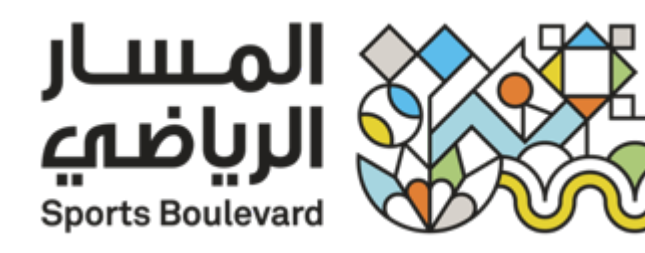

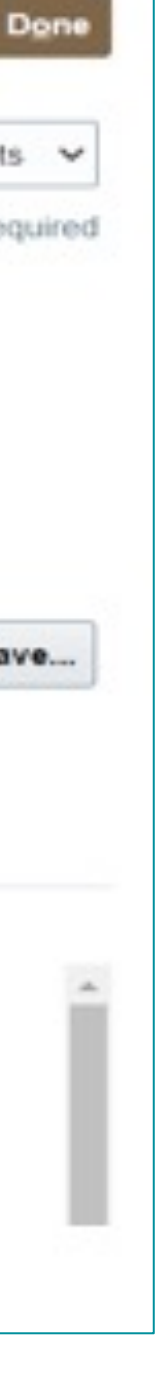

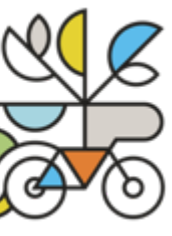

## **View Payments**

### **To view Payments:**

Supplier portal  $\longrightarrow$  Supplier portal  $\longrightarrow$  View Payments.

| Search                                          | _                                                                    |                                         |                                             |                                           |
|-------------------------------------------------|----------------------------------------------------------------------|-----------------------------------------|---------------------------------------------|-------------------------------------------|
|                                                 |                                                                      | ** Payment Number                       | ·                                           |                                           |
|                                                 |                                                                      | Payment Status<br>Payment Amount        | · [                                         | ~                                         |
| arch Result                                     | 5                                                                    |                                         |                                             |                                           |
| arch Resulta<br>ew ▼ 了<br>Payment               | S Detach                                                             | Paurant Trees                           | Invoice                                     | Guardian                                  |
| arch Result<br>ew ▼ ∰<br>Payment<br>Number      | 5<br>Detach<br>Payment Date                                          | Payment Type                            | Invoice<br>Number                           | Supplier                                  |
| arch Result<br>ew v 🎵<br>Payment<br>Number<br>7 | S Detach Payment Date 14/Nov/2021                                    | Payment Type<br>Quick                   | Invoice<br>Number<br>4444                   | Supplier<br>AppsPro                       |
| arch Result<br>ew  Payment<br>Number 7 26       | S Detach Payment Date 14/Nov/2021 14/Nov/2021                        | Payment Type<br>Quick<br>Quick          | Invoice<br>Number<br>4444<br>555            | Supplier<br>AppsPro<br>AppsPro            |
| arch Result<br>iew  Payment<br>Number 7 26 23   | S Detach<br>Payment Date<br>14/Nov/2021<br>14/Nov/2021<br>8/Nov/2021 | Payment Type<br>Quick<br>Quick<br>Quick | Invoice<br>Number<br>4444<br>555<br>1279555 | Supplier<br>AppsPro<br>AppsPro<br>AppsPro |

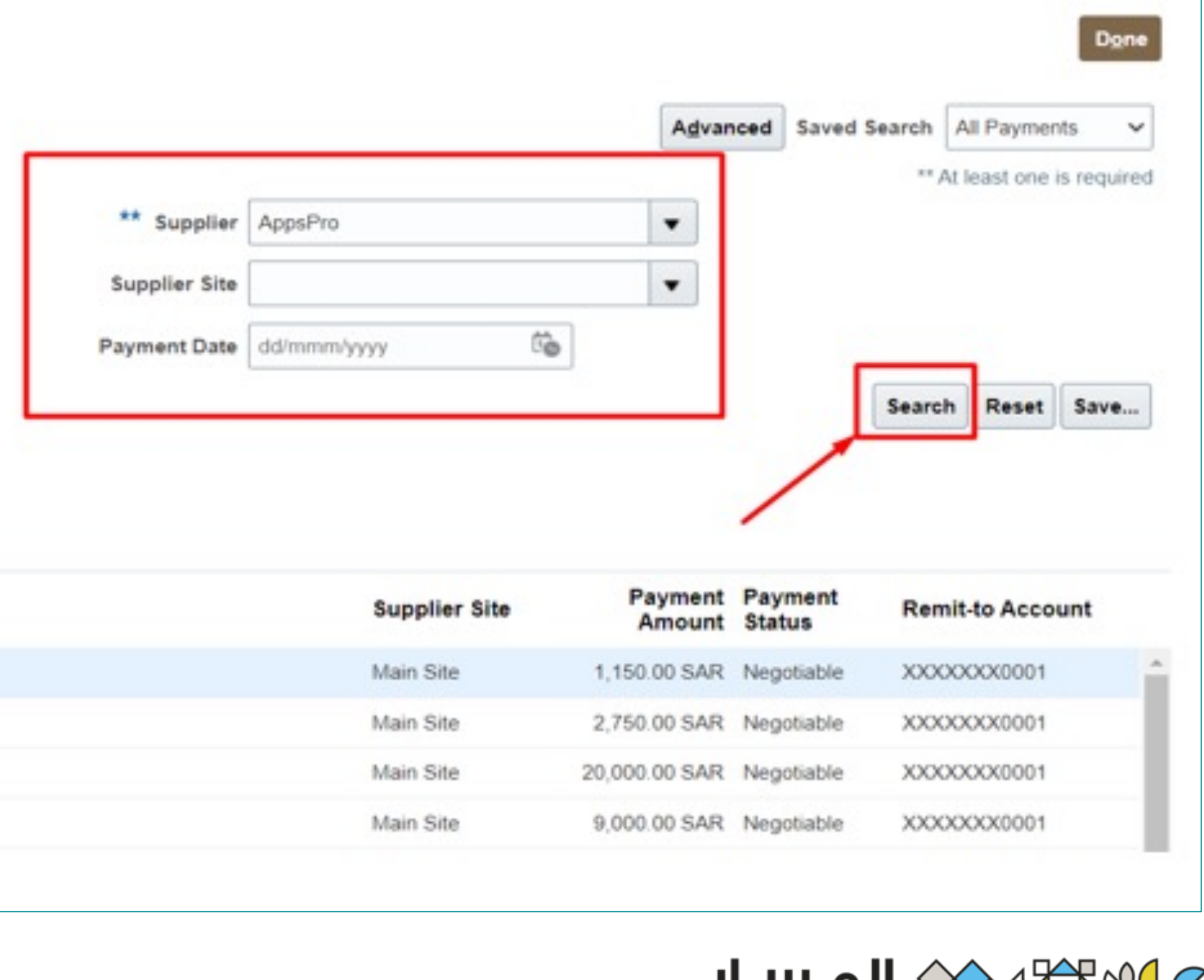

| Supplier Site | Payment<br>Amount | Payment<br>Status | Remit-to Account                       |
|---------------|-------------------|-------------------|----------------------------------------|
| Main Site     | 1,150.00 SAR      | Negotiable        | XXXXXXXXXXXXXXXXXXXXXXXXXXXXXXXXXXXXXX |
| Main Site     | 2,750.00 SAR      | Negotiable        | XXXXXXXXXX0001                         |
| Main Site     | 20,000.00 SAR     | Negotiable        | XXXXXXXXXX0001                         |
| Main Site     | 9,000.00 SAR      | Negotiable        | XXXXXXXXXX0001                         |
|               |                   |                   |                                        |

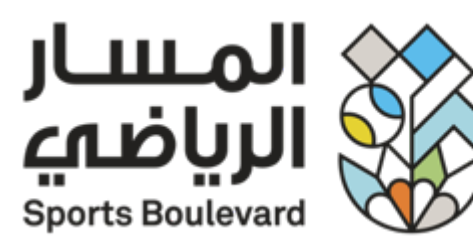

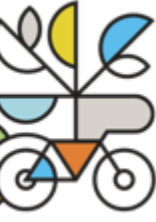

## **View Orders**

### To view orders:

Supplier portal  $\longrightarrow$  Supplier portal  $\longrightarrow$  Manage Order.

| Search                                                               |                                                            | Advanced Manage Watchlist Saved                                                                                                    | All Orders                                                                                                    |                            |                                    |
|----------------------------------------------------------------------|------------------------------------------------------------|----------------------------------------------------------------------------------------------------|----------------------------------------------------------------------------------------------------|----------------------------|------------------------------------|
|                                                                      | Sold-to Legal Entity                                       | • Order                                                                                                    |                                                                                                    |                            |                                    |
|                                                                      | Bill-to BU 🗸                                               | Status                                                                                                    | ~                                                                                                    |                            |                                    |
|                                                                      | Supplier Site                                              | Include Closed Documents No V                                                                                                    |                                                                                                    |                            |                                    |
| h Results                                                            |                                                            |                                                                                                    |                                                                                                    | Search Re                  | set                                |
| h Results                                                            | Format 🕶 🥒 🎵 🖙 💷 Freeze 🗟 Detach                           | Wrap                                                                                                    |                                                                                                    | Search Re                  | Creati                             |
| h Results<br>ms ▼ View ▼<br>Order                                    | Format 🕶 🎤 🎢 🛱 🥅 Freeze 🗟 Detach<br>Order Date Description | Wrap<br>Supplier Site Buyer Ordered C                                                                                                    | Currency Status                                                                                                    | Search Re<br>Life<br>Cycle | Creati                             |
| h Results<br>ons ▼ View ▼<br>Order<br>Order                          | Format                                                     | Wrap         Supplier Site         Buyer         Ordered         O           Main Site         kirollos safwat         50,000.00         S                                                                                                    | Currency Status                                                                                                    | Search Re<br>Life<br>Cycle | Creati<br>Date                     |
| h Results<br>ms ▼ View ▼<br>Order<br>Order<br>PO-210040<br>PO-210038 | Format                                                     | Wrap       Supplier Site       Buyer       Ordered       O         Main Site       kirollos safwat       50,000.00       S         Main Site       kirollos safwat       1,000.00       S                                                                | Currency       Status         SAR       Open         SAR       Open                                                                      | Search Re<br>Cycle         | Creati<br>Date<br>21/Nov<br>21/Nov |
| h Results                                                            | Format                                                     | Wrap       Supplier Site       Buyer       Ordered       O         Main Site       kirollos safwat       50,000.00       S         Main Site       kirollos safwat       1,000.00       S         Main Site       kirollos safwat       1,000.00       S | Currency       Status         SAR       Open         SAR       Open         SAR       Open         SAR       Open         SAR       Open | Search Re<br>Cycle         | Creati<br>Date<br>21/Nov<br>21/Nov |

| Supplier Site | Buyer           | Ordered   | Currency | Status       | Life<br>Cycle | Creation |
|---------------|-----------------|-----------|----------|--------------|---------------|----------|
| Main Site     | kirollos safwat | 50,000.00 | SAR      | Open         | 0             | 21/Nov   |
| Main Site     | kirollos safwat | 1,000.00  | SAR      | Open         | 0             | 21/Nov   |
| Main Site     | kirollos safwat | 4.00      | SAR      | Closed for R | $\odot$       | 14/Nov   |
| Main Site     | kirollos safwat | 100.00    | SAR      | Closed for R | 0             | 13/Nov   |

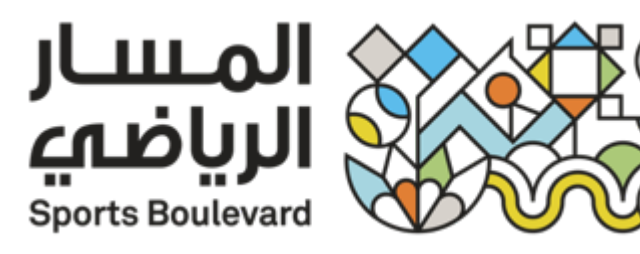

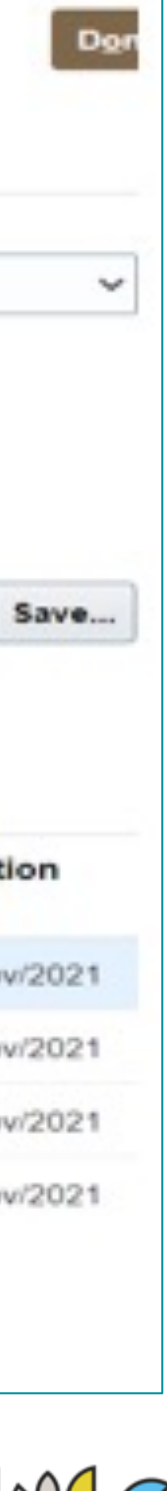

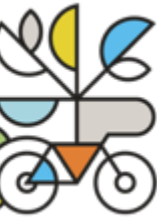

# JUJJ CABUJJ Sports Boulevard

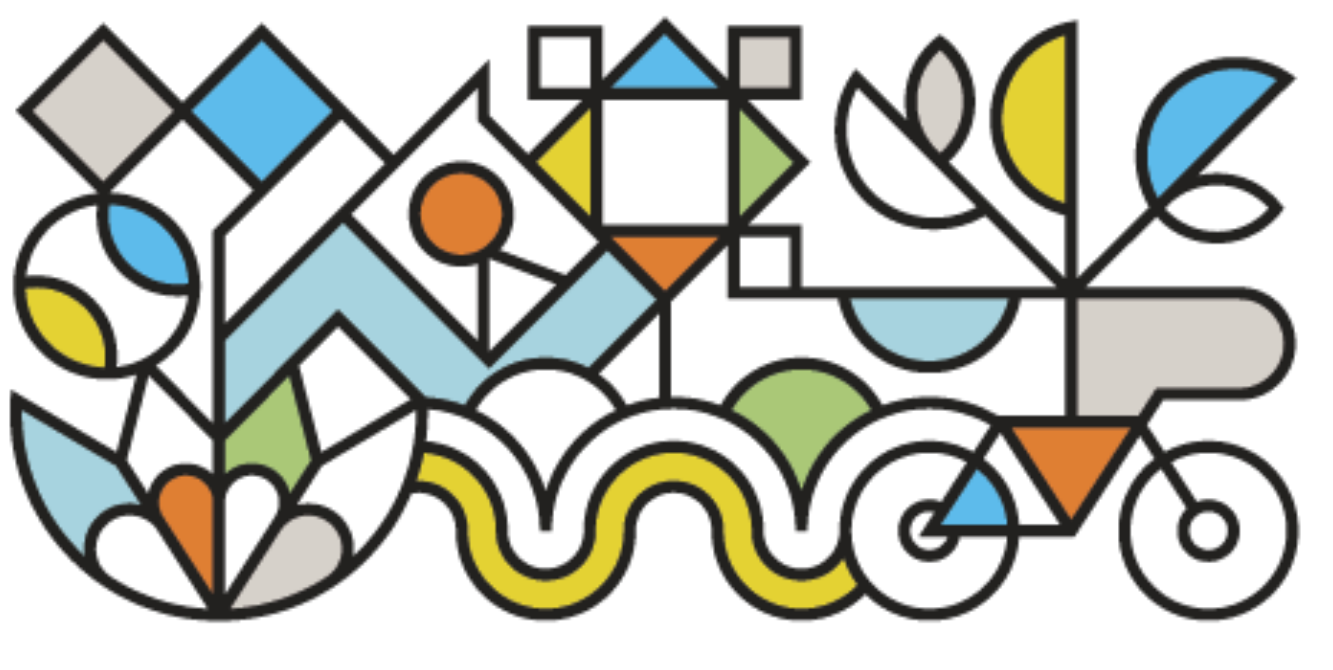

# Thank You,

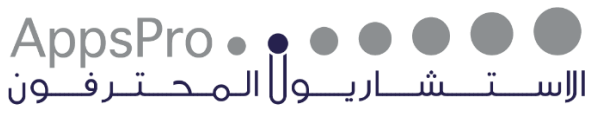

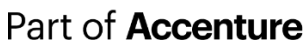

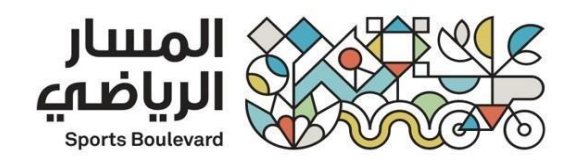

### Supplier Portal DO.070

| Author:           | Ahmad Khalifa | إعداد :                       |
|-------------------|---------------|-------------------------------|
| Preparation Date: | 18-03-2024    | تاريخ الإعداد:                |
| Last Updated:     | 18-03-2024    | تاريخ أخر تع <i>د</i> يل<br>: |
| Document Version: | v1.0          | رقم المستن <i>د</i> :         |
| Version:          | v1.0          | إصدار رقم:                    |

| Name | Position | Signature |
|------|----------|-----------|
|      |          |           |
|      |          |           |

### **1 DOCUMENT CONTROL**

### 1.1 Change Record

| Date | Author | Version | Change Reference |
|------|--------|---------|------------------|
|      |        |         |                  |
|      |        |         |                  |

### **1.2** Reviewers

| Name | Position |
|------|----------|
|      |          |
|      |          |
|      |          |

### 1.3 Distribution

| Copy No. | Name                    | Location |
|----------|-------------------------|----------|
| V1.0     | SBF Project library     | Riyadh   |
| V1.0     | Appspro Project library | Riyadh   |

### **Note To Holders:**

If you receive an <u>electronic copy</u> of this document and print it out, please write your name on the equivalent of the cover page, for document control purposes.

If you receive a <u>hard copy</u> of this document, please write your name on the front cover, for document control purposes.

### Contents

| 1 | . DOC   | CUMENT CONTROL                           | 2 |
|---|---------|------------------------------------------|---|
|   | 1.1 Ch  | ange Record                              | 2 |
|   | 1.3     | Distribution                             | 2 |
| 1 | SBF     | SUPPLIER PORTAL INTRODUCTION:            | 4 |
|   | 1.1 Pu  | irpose:                                  | 4 |
|   | 1.2     | Toolbar Function:                        | 5 |
| 2 | SBF     | - SUPPLIER Participating in active RFPs  | 6 |
| 4 | - OPE   | N AND CLOSED ISSUES FOR THIS DELIVERABLE | 9 |
|   | 4.1 Or  | pen Issues:                              | 9 |
|   | 4.2 Clo | osed Issues:                             | 9 |

### **1** SBF SUPPLIER PORTAL INTRODUCTION:

Oracle Supplier Portal System Considered part of the Purchasing and financial system. The Supplier System aims to simplifies the supplier registration procedures with National Security Services company Through a Dynamic and SBF solutions for supplier management.

Supplier portal enables interaction through a smarter supplier system. It is a browser-based solution based on self-service suppliers that offers a fully approach to supplier management by removing communication barriers between efficient employees and suppliers through the interactions between them. The system also allows suppliers to follow up on their claims, participate in Negations proposed by the National Security Services, and follow up on submitted invoices.

### **1.1 Purpose:**

This document is the User Manual of the SBF Supplier Portal describing the functionality provided by the system designed to provide documentation for the users [SBF Suppliers and SRM] of this module.

### This procedure covers the following functional areas:

• Supplier Participating in active RFPs to SBF supplier portal.

### **1.2 Toolbar Function:**

| Actions <b>v</b> | iew 🔻 Format 👻 🕂 | 🗐 💉 🎵 🖫 🕞 Der              | tach ฝ Wrap |
|------------------|------------------|----------------------------|-------------|
|                  | Function         | Description                |             |
|                  | Action           | Drop list for more actions |             |
|                  | View             | Show the columns           |             |
|                  | Format           | Resize the columns         |             |
|                  | +                | Add                        |             |
|                  | E                | Duplicate                  |             |
|                  | 1                | Edit                       |             |
|                  | ×                | Delete                     |             |
|                  | <b>3</b>         | Export to Excel            |             |
|                  |                  | Query By Example           |             |
|                  | Freeze           | Freeze The columns         |             |
|                  | Detach           | Detach the columns         |             |
|                  | 🚽 Wrap           | Warp the columns           |             |

### 2 SBF SUPPLIER Participating in active RFPs

• Select: Supplier Portal

| المـسار<br>الرياضي<br>Sports Boulevard | وارد کی کر کی مرکز کر کر کر کر کر کر کر کر کر کر کر کر کر | <b>.o</b><br>ed                |                 |               |                 |               |       |       | ☆ ⊢ | эÔ | MS |
|----------------------------------------|-----------------------------------------------------------|--------------------------------|-----------------|---------------|-----------------|---------------|-------|-------|-----|----|----|
|                                        | Good afterne                                              | oon, Masar                     | i SCM           |               |                 |               |       |       |     |    |    |
|                                        | Product Management                                        | S <mark>u</mark> pplier Portal | Cash Management | Fixed Assets  | Procurement     | My Enterprise | Tools | Cor > |     |    |    |
|                                        | APPS                                                      |                                |                 |               |                 |               |       |       |     |    |    |
|                                        | Supplier Portal                                           | +                              |                 |               |                 |               |       |       |     |    |    |
|                                        | Things to Finish                                          |                                |                 |               |                 |               |       |       |     |    |    |
| 6                                      | Assigned to Me                                            |                                |                 | 9             | é               |               |       |       |     | <  |    |
| $\sum$                                 | Created by Me                                             |                                | Y               | ou have no op | en notification | S.            |       |       |     | (  |    |

• Select: View Active Negotiations

| ارد<br>پریاندی<br>Boots Bouleward                                                            | jo<br>wared                                                                                     |                                                                 | △ ☆                                 | , 🏳 🗘 мг |
|----------------------------------------------------------------------------------------------|-------------------------------------------------------------------------------------------------|-----------------------------------------------------------------|-------------------------------------|----------|
| Supplier Portal                                                                              |                                                                                                 |                                                                 |                                     |          |
| Search Orders V Order Number                                                                 | ୍                                                                                               |                                                                 |                                     |          |
| Tasks                                                                                        |                                                                                                 |                                                                 |                                     |          |
| Manage Schedules     Acknowledge Schedules in Spreadsheet                                    | Requiring Attention                                                                             | Recent Activity<br>Last 30 Days                                 | Transaction Reports<br>Last 30 Days |          |
| Agreements                                                                                   |                                                                                                 | Ľ                                                               | Z                                   |          |
| Manage Agreements Channel Programs                                                           |                                                                                                 | No data available                                               | No data available                   |          |
| Manage Programs Shipments                                                                    | 4                                                                                               |                                                                 | ¥                                   |          |
| Create ASN     Create ASBN     Upload ASN or ASBN                                            | No data available                                                                               |                                                                 |                                     |          |
| Consigned Inventory     Review Consumption Advices                                           |                                                                                                 |                                                                 |                                     |          |
| Review Consigned Inventory     Review Consigned Inventory Transactions Involces and Payments | Supplier News                                                                                   |                                                                 |                                     |          |
| Create Invoice     View Invoice                                                              | عزيزي / مورد SBF                                                                                |                                                                 |                                     |          |
| View Payments Negotiations                                                                   | بعد التحية                                                                                      |                                                                 |                                     |          |
| View Active Negotiations     Manage Responses                                                | ت والخدمات الموجودة على بوابة الموردين وذلك<br>بيلا للموردين باختيار المنتج او الخدمة ذات الصلة | نود إفادتكم بأن تم تحديت المنتجان<br>تماشياً مع متطلباتSBF وتسو |                                     |          |
| Submission Performance                                                                       | بقة. لذا نامل منكم الدخول على حسابكم وتحديث                                                     | بنشاطه التجاري أو الخبرات السا                                  |                                     |          |

- Select: Invitation Received
- Select: NO
- Enter Search

| موارد<br>Boots Boolward                                                                                   |                                                                                                    |
|----------------------------------------------------------------------------------------------------|----------------------------------------------------------------------------------------------------|
| Active Negotiations                                                                                       | Dgne                                                                                                    |
| ⊿ Search                                                                                                  | Time Zone Arabia Standard Time<br>Manage Watchlist<br>Saved Search Open Invitations                                     |
| ** Negotiation                                                                                            | *** Invitation Received No v                                                                                            |
| ** Title                                                                                                  | Response Submitted No 🗸                                                                                                 |
| ** Negotiation Close By dd/mmm/yyyy                                                                       | Negotiation Open Since dd/mmm/yyyy                                                                                      |
|                                                                                                    | Search Reset Save                                                                                                    |
| Search Results                                                                                            |                                                                                                    |
| Actions 🗸 View 🖌 Format 🖌 🔄 Freeze 😭 Detach 🚽 Wrap 🛛 Accept Terms Acknowledge Participation Create Respon | ise                                                                                                    |
| Negotiation Title                                                                                         | Negotiation Time Close Date Your Will Unread View PDF Response Type Remaining Close Date Responses Participate Messages |
| Columns Hidden 4                                                                                          |                                                                                                    |

• Enter Negotiations

| negotiation nue                                                                             | - ex inner innerally i m                                                                                                    | Negotiation | Time            | Close Date                                       | Your Will                                                                                                    | Unread           | view PDF Resp                                                                                                    |
|---------------------------------------------------------------------------------------------|----------------------------------------------------------------------------------------------------|-------------|-----------------|--------------------------------------------------|----------------------------------------------------------------------------------------------------|------------------|----------------------------------------------------------------------------------------------------|
| RFQ-00007 11111                                                                             |                                                                                                    | RFP         | 8 Days 21 Hours | 27/Mar/2024 11:                                  | Responses Participate                                                                                                    | Wessages<br>0    | spread                                                                                                    |
| olumns Hidden 4                                                                             |                                                                                                    |             |                 |                                                  |                                                                                                    |                  |                                                                                                    |
| • Ente                                                                                      | r: Action                                                                                                    |             |                 |                                                  |                                                                                                    |                  |                                                                                                    |
| <ul> <li>Selection</li> </ul>                                                               | ct View<br>The View Attachments                                                                                                    |             |                 |                                                  |                                                                                                    |                  |                                                                                                    |
| المىسار 🕅                                                                                   | موارد اعلی ا                                                                                                    |             |                 |                                                  |                                                                                                    | Ω                | <b>□</b>                                                                                                    |
| Sports Boulevard                                                                            | W CO Mawared                                                                                                    |             |                 |                                                  | Messages                                                                                                    | Create Response  | Actions <b>T</b>                                                                                                    |
| rency = Saudi Riyal                                                                         |                                                                                                    |             |                 |                                                  |                                                                                                    | Time Z           | Respond                                                                                                    |
|                                                                                             | Title 11111<br>Status Active (Locked)                                                                                                    |             |                 | Open Da<br>Close Da                              | te 12/Mar/2024 12:23 PM                                                                                                    | View PDF         | Analyze View                                                                                                    |
|                                                                                             | Time Remaining 8 Days 21 Hours                                                                                                    |             |                 |                                                  |                                                                                                    | View Attachments |                                                                                                    |
| ole of Contents                                                                             | Overview                                                                                                    |             |                 |                                                  |                                                                                                    |                  |                                                                                                    |
| Requirements                                                                                | Synopsis                                                                                                    |             |                 | Outc                                             | ome Blanket Purchase Agreem                                                                                                    | ient             |                                                                                                    |
|                                                                                             | ✓ Two stage evaluation                                                                                                    |             |                 | Attachm                                          | ents None                                                                                                    |                  |                                                                                                    |
|                                                                                             | ▶ General                                                                                                    |             |                 |                                                  |                                                                                                    |                  |                                                                                                    |
|                                                                                             | ▶ Terms                                                                                                    |             |                 |                                                  |                                                                                                    |                  |                                                                                                    |
|                                                                                             |                                                                                                    |             |                 |                                                  |                                                                                                    |                  |                                                                                                    |
|                                                                                             |                                                                                                    |             |                 |                                                  |                                                                                                    |                  |                                                                                                    |
| <b>-</b> .                                                                                  | A .::                                                                                                    |             |                 |                                                  |                                                                                                    |                  |                                                                                                    |
| Enter                                                                                       | r: Action                                                                                                    |             |                 |                                                  |                                                                                                    |                  |                                                                                                    |
| Select                                                                                      | ct Actions                                                                                                    |             |                 |                                                  |                                                                                                    |                  |                                                                                                    |
| • Selec                                                                                     |                                                                                                    |             |                 |                                                  |                                                                                                    |                  |                                                                                                    |
| المسار<br>الرياضي                                                                           | مصوارد علي محكم المحكم المحكم المحكم المحكم المحكم المحكم المحكم المحكم المحكم المحكم المحكم المحكم المحكم الم                                                    |             |                 |                                                  |                                                                                                    |                  | Þ 🗘                                                                                                    |
| oporto bouterard                                                                            |                                                                                                    |             |                 |                                                  | Messages                                                                                                    | Create Response  | Actions V                                                                                                    |
| P: RFQ-00007                                                                                |                                                                                                    |             |                 |                                                  |                                                                                                    | Create Response  | Respond Note: Note: N |
| FP: RFQ-00007                                                                               | TH6 1111                                                                                                    |             |                 | Open Dat                                         | a 12/Mar/2024 12:22 DM                                                                                                    |                  | Analyze 🕨                                                                                                    |
| FP: RFQ-00007                                                                               | Title 11111<br>Status Active (Locked)                                                                                                    |             |                 | Open Dat<br>Close Dat                            | e 12/Mar/2024 12:23 PM<br>e 27/Mar/2024 11:47 AM                                                                                   |                  | Analyze  View                                                                                                    |
| FP: RFQ-00007                                                                               | Title         11111           Status         Active (Locked)           Time Remaining         8 Days 20 Hours                                                     |             |                 | Open Dat<br>Close Dat                            | <ul> <li>12/Mar/2024 12:23 PM</li> <li>27/Mar/2024 11:47 AM</li> </ul>                                                             | P                | Analyze ►<br>View ►                                                                                                    |
| P: RFQ-00007<br>ency = Saudi Riyal                                                          | Title 11111<br>Status Active (Locked)<br>Time Remaining 8 Days 20 Hours                                                                                           |             |                 | Open Dat<br>Close Dat                            | e 12/Mar/2024 12:23 PM<br>e 27/Mar/2024 11:47 AM                                                                                   | P                | Analyze ►<br>View ►                                                                                                    |
| P: RFQ-00007<br>rency = Saudi Riyal<br>ole of Contents<br>Overview<br>Requirements          | Title 11111<br>Status Active (Locked)<br>Time Remaining 8 Days 20 Hours<br>Overview<br>Title 11111<br>Synopsis                                                    |             |                 | Open Dat<br>Close Dat<br>BL<br>Outco             | 12/Mar/2024 12:23 PM     27/Mar/2024 11:47 AM     vyer Fahad Jraes     Bianket Purchase Agreem                                     | ent.             | Analyze ►<br>View ►                                                                                                    |
| P: RFQ-00007<br>rency = Saudi Riyal<br>ble of Contents<br>Overview<br>Requirements<br>Lines | Title 11111<br>Status Active (Locked)<br>Time Remaining 8 Days 20 Hours<br>Overview<br>Title 11111<br>Synopsis<br>✓ Two stage evaluation                          |             |                 | Open Dat<br>Close Dat<br>Bu<br>Outco<br>Attachme | top 27/Mar/2024 12:23 PM     27/Mar/2024 11:47 AM     Fahad Jraes     Blanket Purchase Agreements     None                         | ent              | Analyze ►<br>View ►                                                                                                    |
| P: RFQ-00007<br>rency = Saudi Riyal<br>ble of Contents<br>Overview<br>Requirements<br>Lines | Ttie 11111<br>Status Active (Locked)<br>Time Remaining 8 Days 20 Hours<br>Overview<br>Ttie 11111<br>Synopsis<br>✓ Two stage evaluation                            |             |                 | Open Dat<br>Close Dat<br>Bi<br>Outoc<br>Attachme | 12/Mar/2024 12:23 PM     27/Mar/2024 11:47 AM     27/Mar/2024 11:47 AM  wyer Fahad Jraes     Blanket Purchase Agreements     None  | ent .            | Analyze ►<br>View ►                                                                                                    |
| P: RFQ-00007<br>rency = Saudi Riyal<br>ble of Contents<br>Overview<br>Requirements<br>Lines | Title 1111<br>Statu ActiVe (Locked)<br>Time Remaining 8 Days 20 Hours<br>Overview<br>Title 11111<br>Synopsis<br>✓ Two stage evaluation<br>Expand All<br>▶ General |             |                 | Open Dat<br>Close Dat<br>Bu<br>Outoc<br>Attachme | e 12/Mar/2024 12:23 PM<br>e 27/Mar/2024 11:47 AM<br>e 27/Mar/2024 11:47 AM<br>e Pahad Jraes<br>Blanket Purchase Agreements<br>None | ent e            | Analyze ►<br>View ►                                                                                                    |
| P: RFQ-00007<br>ency = Saudi Riyal<br>ble of Contents<br>Overview<br>Requirements<br>Lines  | Titie 1111<br>Statu Active (Locked)<br>Time Remaining 8 Days 20 Hours<br>Overview<br>Titie 11111<br>Synops 10<br>Two stage evaluation<br>▲ Two stage evaluation   |             |                 | Open Dat<br>Close Dat<br>Bi<br>Outco<br>Attachme | 12/Mar/2024 12:23 PM     27/Mar/2024 11:47 AM     ver Fahad Jraes     Blanket Purchase Agreeme ents None                           | ant              | Analyze ►<br>View ►                                                                                                    |

### 4 OPEN AND CLOSED ISSUES FOR THIS DELIVERABLE

T

### 4.1 Open Issues:

| ID | Issue | Resolution | Responsibility | Target Date | Impact Date |
|----|-------|------------|----------------|-------------|-------------|
|    |       |            |                |             |             |
|    |       |            |                |             |             |
|    |       |            |                |             |             |
|    |       |            |                |             |             |

### 4.2 Closed Issues:

| ID | Issue | Resolution | Responsibility | Target Date | Impact Date |
|----|-------|------------|----------------|-------------|-------------|
|    |       |            |                |             |             |
|    |       |            |                |             |             |
|    |       |            |                |             |             |
|    |       |            |                |             |             |